## HW #1

Bayesian Psychometric Models Fall 2022

Due Thursday, September 8 at 11:59pm via ICON

This homework is foundational in that it will get you to set up your local machine and access the campus Argon server for conducting Bayesian analyses

## 1. Install stan (5 points)

Using the guides at https://mc-stan.org, install the following programs/packages:

- 1. rstan (stan and the rstan R package); see https://mcstan.org/users/interfaces/rstan.html
- 2. cmdstan r; see https://mc-stan.org/cmdstanr/

Once complete, please run the put the following syntax into an R file and run it on your local machine:

```
# we recommend running this is a fresh R session or restarting your current
session
install.packages("cmdstanr", repos = c("https://mc-stan.org/r-packages/",
getOption("repos")))
library(cmdstanr)
check cmdstan toolchain(fix = TRUE, quiet = TRUE)
library(posterior)
library(bayesplot)
color scheme set("brightblue")
check cmdstan toolchain()
install cmdstan(cores = 2)
set cmdstan path()
cmdstan_version()
cmdstan path()
file <- file.path(cmdstan path(), "examples", "bernoulli", "bernoulli.stan")</pre>
mod <- cmdstan model(file)</pre>
mod$print()
# names correspond to the data block in the Stan program
data list <- list(N = 10, y = c(0, 1, 0, 0, 0, 0, 0, 0, 0, 1))
fit <- mod$sample(</pre>
  data = data list,
seed = 123,
```

```
chains = 4,
parallel_chains = 4,
refresh = 500 # print update every 500 iters
)
fit$summary()
mcmc hist(fit$draws("theta"))
```

Please take a screen shot and upload that as part of your homework results.

## 2. Connect to Argon (5 points)

If you have a windows machine, install an SSH client (try putty: https://www.chiark.greenend.org.uk/~sgtatham/putty/latest.html). Mac and Linux users have these clients built in.

For windows users, please start putty when the instructions below say to open a terminal window.

- 1. Open a terminal window (in MacOS you can find this using Spotlight search—command+space)
- 2. Connect to argon using the command: ssh [hawkID]@argon.hpc.uiowa.edu (replace [hawkID] with your hawkID)
- 3. Once you get past the two-factor authentication, please take a screen shot of the prompt in the terminal window and upload that as part of your homework results